# W-4 TAX WITHHOLDING

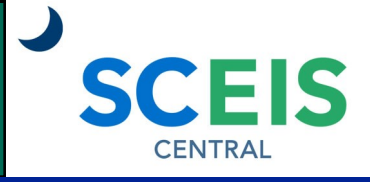

### QUICK REFERENCE CARD

The W-4 Tax Withholding function in the My Services tile allows employees to change their tax withholding information, both Federal and State (SC).

| PROCESS                                                                                                    |                                   |
|----------------------------------------------------------------------------------------------------|-----------------------------------|
| <ol> <li>Under the Employee Self-Service section, click the My Services<br/>tile. Under the My Pay section, click W-4 Tax Withholding.</li> </ol> | My Services<br>Manage my services |
| Change Your Federal Tax Withholding<br>Before making changes, read the federal W-4 form and instructions                                          | Confidential                      |

1. Click the **Add** button and select **Create form for Federal**.

on the IRS website.

| ~ | Selection and Overview | × | Cancel  | Add V                            |
|---|------------------------|---|---------|----------------------------------|
|   | Delete                 |   | Tax Aut | 🕂 Create form for Federal        |
| 0 |                        |   | Federal | 🗗 Create form for South Carolina |

Note: You can expand and minimize the sections by clicking the  $\checkmark$  icon.

2. In the **W-4 Information** section, complete the following fields:

**Total credits for dependents**—Enter the total amount for dependents (*yearly amount*).

Additional amount, if any, you want withheld from each paycheck—Enter the additional amount you want withheld *per pay period*.

**Other Income**—Enter the amount of other income (yearly amount).

Additional Deductions—Enter the amount of deductions (yearly amount).

**Use Higher Withholding Rates Schedule**—Check this box if you checked the box in Step 2c on the 2020 W-4 Form.

Filing Status—Select the appropriate option from the drop-down list.

| ✓ W-4 Information                                                    |                               |      |        |                                                                 |      |     |
|----------------------------------------------------------------------|-------------------------------|------|--------|-----------------------------------------------------------------|------|-----|
|                                                                      | Total credits for dependents: | 0.00 | USD A  | dditional amount, if any, you want withheld from each paycheck: | 0.00 | USD |
|                                                                      | Other Income:                 | 0.00 | USD    | Use Higher Withholding Rates Schedule:                          |      |     |
|                                                                      | Additional Deductions:        | 0.00 | USD    | 5 5                                                             |      |     |
|                                                                      | Filing Status                 |      | $\sim$ |                                                                 |      |     |
| Your last name differs from that shown on your social security card. |                               |      |        |                                                                 |      |     |
| * You must call 1-800-772-1213 for a replacement card.               |                               |      |        |                                                                 |      |     |

# W-4 TAX WITHHOLDING

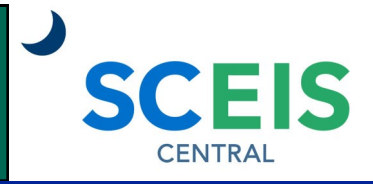

### QUICK REFERENCE CARD

#### PROCESS

- 3. In the **Claim Exemption** section, select the appropriate option from the drop-down list based on your answers to the exemption criteria.
- 4. Check the **Declaration** box.

| ✓ Claim Exemption                                                                                                    |
|----------------------------------------------------------------------------------------------------|
| I claim exemption from withholding for 2021, and I certify that I meet both of the following conditions for exemption.                                                  |
| - Last year I had a right to a refund of all federal income tax withheld because I had no tax liability                                                                 |
| - This year I expect a refund of all federal income tax withheld because I expect to have no tax liability.                                                             |
| If you meet both conditions, choose "Exempt" Not exempt                                                                                                    |
| * Declaration Under penalties of perjury, I declare that I have examined this certificate and to the best of my knowledge and belief, it is true, correct, and complete |
|                                                                                                    |

- 5. Click the **Save** button in the bottom right corner of the screen.
- 6. You will see a new date in the Valid From column. This date is system-generated.

| Tax Authority | Filing Status | Valid From | Valid To   |
|---------------|---------------|------------|------------|
| Federal       | Married       | 05/17/2020 | 12/31/9999 |

### **Change Your SC Tax Withholding**

Before making changes, read the SC W-4 form and instructions on the South Carolina Department of Revenue website.

1. Click the Add button and select Create form for South Carolina.

| ~ | Selection and Overview | Cancel  | Add ~                              |
|---|------------------------|---------|------------------------------------|
|   | Delete                 | Tax Aut | th 🗗 Create form for Federal       |
| 0 |                        | Federal | l 🗗 Create form for South Carolina |

| Note: You can expand and minimize the sections by clicking the | 🖊 icon |
|----------------------------------------------------------------|--------|
|----------------------------------------------------------------|--------|

# W-4 TAX WITHHOLDING

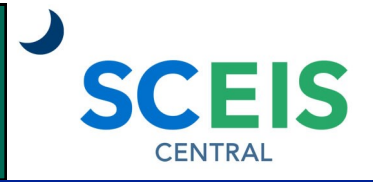

#### QUICK REFERENCE CARD

#### PROCESS

2. In the **W-4 Information** section, complete the following fields:

**Total number of allowances you are claiming**—Enter the total number of allowances.

Additional amount, if any, you want withheld from each paycheck—Enter the additional amount you want withheld *per pay period*.

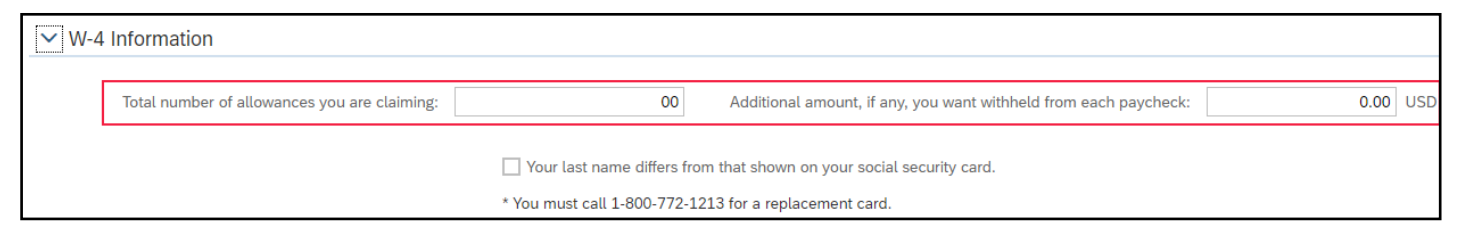

- 3. In the **Claim Exemption** section, select the appropriate option from the drop-down list based on your answers to the exemption criteria.
- 4. Check the **Declaration** box.

| ✓ Claim Exemption                                                                                                    |
|----------------------------------------------------------------------------------------------------|
| I claim exemption from withholding for 2021, and I certify that I meet both of the following conditions for exemption.                                                                                                    |
| -Last year I had a right to a refund of all state income tax withheld because I had no tax liability                                                                                                    |
| -This year I expect a refund of all state income tax withheld because I expect to have no tax liability.                                                                                                    |
| If you meet both conditions, choose "Exempt" Not exempt $\checkmark$                                                                                                    |
| * Declaration Under penalties of perjury, I declare that I have examined this certificate and to the best of my knowledge and belief, it is true, correct, and complete the complete the co |

5. Click the **Save** button in the bottom right corner of the screen.

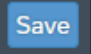

6. You will see a new date in the Valid From column. This date is system-generated.

| Tax Authority  | Filing Status | Valid From | Valid To   |
|----------------|---------------|------------|------------|
| Federal        | Married       | 05/17/2020 | 12/31/9999 |
| South Carolina | None          | 05/17/2020 | 12/31/9999 |

If you have difficulty using this procedure, contact the SCEIS help desk at 803-896-0001 then select option #2. Note: SCEIS Central may appear differently than above depending on the browser and device you are using.